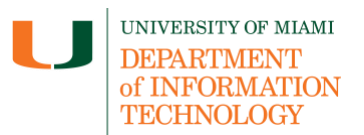

The student has the power to grant and revoke a proxy's access to their billing, online payment, and grade information at any time using the *Proxy Delegation* tab located on the Dashboard menu. The assigned proxy must sign in with their own User ID to view further proxy details in accordance with their own Proxy Delegations. If proxy access is deleted, it must be re-added by the student following the <u>Student Proxy Guide</u>.

**Disclaimer:** We encourage you to bookmark this tip sheet, rather than download it so that you always have access to the most up-to-date guide.

#### Log In to CaneLink

- 1. Navigate to: <u>https://canelink.miami.edu</u>.
- 2. Enter your username and password to log in.

#### Navigate to Delegated Access and View Proxy Details

3. From the top navigation board, click the Main Menu tab.

Favorites | Main Menu >> Campus Community >> Delegated Access >> Review Shared Information 🗕

4. Locate and click Campus Community (1) using the sort feature (2).

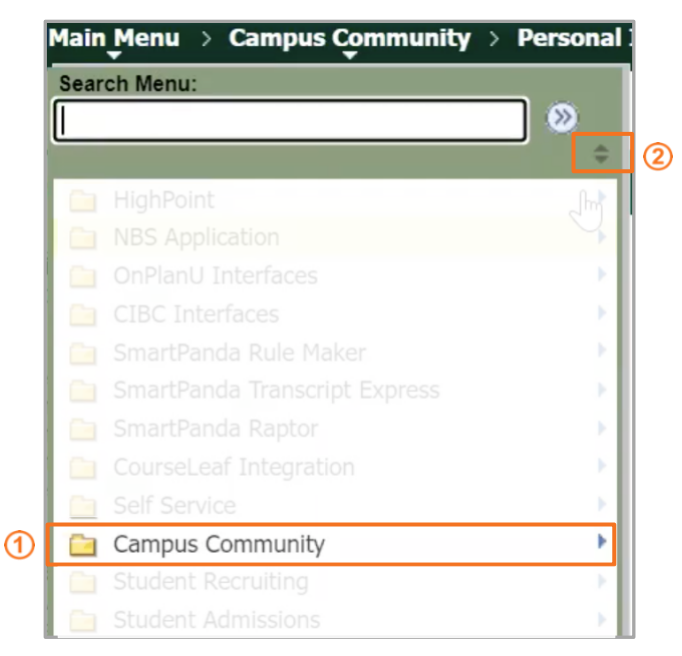

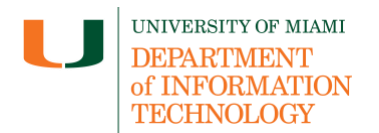

5. Select **Delegated Access** from the drop-down menu, then select **Review Shared Information**.

| Search Menu:           |                            |                        |
|------------------------|----------------------------|------------------------|
|                        | •                          |                        |
|                        | -                          |                        |
|                        |                            |                        |
|                        |                            |                        |
|                        |                            |                        |
|                        |                            | • •                    |
|                        |                            |                        |
|                        |                            | • • •                  |
|                        |                            |                        |
|                        |                            |                        |
|                        |                            |                        |
|                        |                            | × .                    |
|                        |                            | × .                    |
|                        | Constituent Transact       |                        |
| PeopleTools            | Delegated Access           | xy Access Validation   |
| Records and Enrollment | 📄 Evaluation Managen 📄 Rev | iew Shared Information |
|                        | National Student Index NZL |                        |

6. Locate student proxy details by entering student's **EmplID**, **Campus ID**, **First Name**, or **Last Name**, then selecting **Search**.

| Review Shared Information                                               |                          |
|-------------------------------------------------------------------------|--------------------------|
| Enter any information you have and click Search. Leave fields blank for | or a list of all values. |
| Find an Existing Value                                                  |                          |
| ▼ Search Criteria                                                       |                          |
| ID begins with V                                                        |                          |
| Campus ID begins with V                                                 |                          |
| Last Name begins with 🗸 Ibis                                            |                          |
| First Name begins with 🗸                                                |                          |
| Include History                                                         |                          |
|                                                                         |                          |
| Search Clear Basic Search 📑 Save Search Criteria                        |                          |

7. Select the appropriate student from the Search Results.

| Search Results |                                  |        |               |           |             |                     |                       |           |            |
|----------------|----------------------------------|--------|---------------|-----------|-------------|---------------------|-----------------------|-----------|------------|
| View All       | View All First 📶 1-9 of 9 🛐 Last |        |               |           |             |                     |                       |           |            |
| ID             | Name                             | Gender | Date of Birth | Campus ID | National ID | National ID Country | NID Short Description | Last Name | First Name |
| 12345          | Ibis, Sebastian                  | Male   | 10/01         | C0023477P | *******     | USA                 | SSN                   | IBIS      | SEBASTIAN  |

8. The **Review Shared Information - Summary** page displays the following information for each requested proxy: **Contact Name (1)**; **Contact Status (2)**, e.g., *Accepted, Rejected,* 

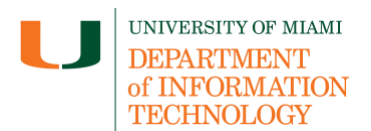

or Unknown; and **Shared Access (3)**, which lists options for shared UM Financial Aid Information, UM Grade/Transcript Information, and UM Billing and Online Payments.

|                       |                       |                     | 4                  |  |  |  |  |
|-----------------------|-----------------------|---------------------|--------------------|--|--|--|--|
| Sebastian Ibis        |                       | 12345               | * 🛍                |  |  |  |  |
| <u>~</u> I            | ٨r. Ibis              |                     | Edit Delete        |  |  |  |  |
| Contact Information   |                       |                     |                    |  |  |  |  |
| Contact Name          | Contact Email Address | <b>Relationship</b> | Contact Status     |  |  |  |  |
| Mr. Ibis              | mascotdad@miami.edu   | Father              | Accepted           |  |  |  |  |
| Shared Transaction    | S                     |                     |                    |  |  |  |  |
| Shared Access         |                       | Start Date          | Transaction Status |  |  |  |  |
| UM Financial Aid Info | ormation              | 07/04/2018          | Access Granted     |  |  |  |  |
| UM Grade/Transcript   | Information           | 07/04/2018          | Access Granted     |  |  |  |  |
| UM Billing and Online | e Payments            | 07/04/2018          | Access Granted     |  |  |  |  |
|                       |                       |                     |                    |  |  |  |  |
| <u> </u>              | Irs. Ibis             |                     | Edit Delete        |  |  |  |  |
| Contact Information   |                       |                     |                    |  |  |  |  |
| Contact Name          | Contact Email Address | Relationship        | Contact Status     |  |  |  |  |
| Mrs. Ibis             | mascotmom@miami.edu   | Mother              | Unknown            |  |  |  |  |
| Shared Transaction    | S                     |                     |                    |  |  |  |  |
| Shared Access         |                       | Start Date          | Transaction Status |  |  |  |  |

- 9. To view further proxy details, select Edit
- 10. To resend a helpdesk message without resetting the security key, select Resend Email Notification
- 11. To edit proxy *Delegation Status*, select or de-select a **Transaction**.

| Re                        | Review Shared Information - Details           |                                                                         |                         |            |                                           |                     |  |                           |
|---------------------------|-----------------------------------------------|-------------------------------------------------------------------------|-------------------------|------------|-------------------------------------------|---------------------|--|---------------------------|
| Se                        | ebastian Ibis                                 |                                                                         | 12345                   | ★ 🏨        |                                           |                     |  |                           |
| FIGA                      | "Contact Nan                                  | ne Mr. Ibis                                                             | ✓ Term                  | Terms an   | d Conditions Status<br>ions Reviewed Date | Accepted 07/04/2018 |  | Resend Email Notification |
|                           | *Contact Email Addre                          | ss   mascotdad@miami.edu                                                |                         |            | Proxy User ID<br>Proxy Emplid             | mibis<br>122334005  |  |                           |
| Contact Phone             |                                               |                                                                         |                         |            |                                           |                     |  |                           |
| Current Delegation Status |                                               |                                                                         |                         |            |                                           |                     |  |                           |
|                           | Transaction Name Descr                        | iption                                                                  |                         | Start Date | Transaction Status                        | Last Updated By     |  |                           |
|                           | UM Billing and Online Proxy<br>Payments and m | has the ability to view your billing an<br>ake payments on your behalf. | d financial information | 07/04/2018 | Access Granted                            | nci5                |  |                           |

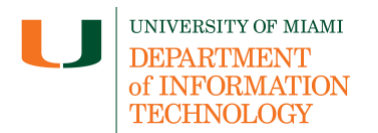

Note (1): Only a proxy already employed with the University will have a Proxy EmplID.

- 12. To send a new security key to a proxy who has not accepted proxy access, select Reset Security Key
- 13. To enable the proxy to accept the terms and conditions of receiving access, advise them to enter the key provided.

Last updated: 08/01/2023